## راهنمای ثبت درخواست مجوز تردد خودرو در سامانه سجا

۱- ابتد با وارد کردن آدرس https://saja.iut.ac.ir و مشاهده سامانه سجا با استفاده از گزینه ورود
 با سامانه احزار هویت مرکزی وارد سامانه شوید:

| ، عنوان کاربر مهمان)<br>رزرو هتل | خدمات الکترونیکی بدون نیاز به احراز هویت (ورود به<br>سامانه پرداخت |                                        | سى كامل به سامانه ها لطفا وارد شويد. | برای دسترد |  |
|----------------------------------|--------------------------------------------------------------------|----------------------------------------|--------------------------------------|------------|--|
|                                  |                                                                    | احراز هویت مرکزی<br>ه احراز هویت مرکزی | ورود با سامانه                       |            |  |
|                                  |                                                                    | <br>                                   |                                      |            |  |

<mark>نکته:</mark> چنانچه دارای نام کاربری و کلمه رمز داخل دانشگاهی نیستید باید از گزینه ورود با دولت من وارد سامانه شوید:

|                | 🛞 احراز هویت مرکزی                                                                            |
|----------------|-----------------------------------------------------------------------------------------------|
| ورود با کد ملی | سامانهٔ جامع خدمات الکترونیک (سجا)<br>ورود بازنشستگان با کد پرسنلی پنج رقمی زمان<br>خدمت است. |
|                | نام کاربری (شمارهٔ دانشجویی یا پرسنلی یا ایمیل)*                                              |
|                | كلمة عبور*                                                                                    |
|                | ورود                                                                                          |

۲- پس از ورود به سامانه از طریق منوی بالا گزینه نمایش سامانه ها را بزنید تا لیست سامانه هایی که به
 آنها دسترسی دارید برای شما نمایش داده شود:

|                                                                                                    | - Palet LP                                                                                                    | سی سریع                                                                                   |
|----------------------------------------------------------------------------------------------------|----------------------------------------------------------------------------------------------------|-------------------------------------------------------------------------------------------|
| ببانی اقدام نمایید                                                                                   | • بیو اعلامات<br>• در صورت داشتن هرگونه مشکل فنی میتوانید از طریق سامانه پشتی                                                                                                    | بامانه پرداخت مرکزی<br>بامانه رزرواسیون (اماکن رفاهی، هتل، کتابخانه، آزمایشگاه ها و غیره) |
| ی کلیه کاربران فراهم شده است<br>برای کلیه کاربران فراهم شده است<br>- برای کلیه کاربران فراهم شده است | <ul> <li>امکان رزرو میزهای گروهی کتابخانه مرکزی در بخش رزرواسیون براع</li> <li>امکان رزرو آزمایشگاه دانشکده مهندسی مواد در بخش رزرواسیون</li> <li>ایکان رزرو آزمایشگاه دانشگاه میند.</li> </ul> |                                                                                           |
| ن برای کنید کاربران فراهم شده است<br>بعه کنید                                                        | <ul> <li>امکان (رزو ارهایشکاه داشتکنه مهندسی سیمی در بخش (رزواسیور)</li> <li>برای مشاهده راهنمای رزرواسیون به منوی راهنما بالای صفحه مراج</li> </ul>                                            | ال مارده من کارتابل ارجاعی                                                                |
|                                                                                                    |                                                                                                    |                                                                                           |

۳- از لیست نمایش داده شده گزینه سامانه نظارت تصویری را انتخاب نمایید:

| t.ac.ir/dashboard/                                                                                                    |                           | ९ ☆          | É             |
|----------------------------------------------------------------------------------------------------|---------------------------|--------------|---------------|
|                                                                                                    | سامانه ها                 |              |               |
| علی استان المان المان ا<br>مان المان المان المان المان المان المان المان المان المان المان المان المان المان المان المان المان المان المان | سامانه                    |              |               |
| ان بود اعداد .<br>• امکان زرو آزمایشگاه دانشگده مهندس شیمی در بخش زرواسیون برای کلیه کاربران فراهم شده است.<br>• برای متابعه در اهنمای زرواسیون به متوی رافتما بالای صفحه مراجعه کنید.                                                                                                    | تل، کتابخانه، آزمایشگاه ه | ئن رفاهی، هن | رکزی<br>(اماآ |
| <ul> <li>در صورت داشتن هرگونه عشکل فنی میتوانید از طریق سامانه پشتیبانی آقدام نمایید.</li> <li>اهکان رزرو میزهای گروهی کتابخانه مرکزی در بخش رزرواسیون برای کلیه کاربران فراهم شده است.</li> <li>اهکان رزرو آزمایشگاه دانشکده مهندسی مواد در بخش رزرواسیون برای کلیه کاربران فراهم شده است.</li> </ul>                                                                                                    | کارتایل ارجاعی            | O            |               |
|                                                                                                    |                           |              |               |
|                                                                                                    |                           |              |               |
|                                                                                                    |                           |              |               |

۴- از زیرمجموعه فرم های سامانه نظارت تصویری گزینه درخواست برچسب تردد خودرو را انتخاب نمایید:

| مع بدما تعذیر<br>مع بدما الله الله الله الله الله الله الله ال                                                                                                    | saja.iut.ac.ir/dashboard/#            |                                                                                                    | 2 \$       | 0                        |                      | Relaunch                        |
|----------------------------------------------------------------------------------------------------|---------------------------------------|----------------------------------------------------------------------------------------------------|------------|--------------------------|----------------------|---------------------------------|
| مترسی سریج<br>ساله برداخت مرکزی<br>ساله برداخت مرکزی<br>ساله برد<br>ساله برداخت مرکزی<br>ساله برداخت مرکزی<br>ساله برداخت مرکزی<br>ساله برداخت مرکزی<br>ساله برداخت مرکزی<br>ساله برداخت مرکزی<br>ساله برداخت مرکزی<br>ساله برد<br>ساله برداخت مرکزی<br>ساله برداخت مرکزی<br>ساله برداخت مرکزی<br>ساله برداخت مرکزی<br>ساله برداخت مرکزی<br>ساله برداخت مرکزی<br>ساله برداخت مرکزی<br>ساله برداخت مرکزی<br>ساله برد<br>ساله برد<br>ساله | حسن رحمتی 🔬 میں رحمتی کارشنامی مدیریت | سامانه ها افرم های سامانه نظارت تصویری                                                                                                    |            | رونیک<br>هان             | دمات المت<br>متى اصف | انه جامع خ<br>شگاه هنا          |
| <ul> <li>استانه رزرواسیون (اماکن رفاهی، هتل، کتابخانه، (ومایشگاه ها و غیره)</li> <li>سانه رزرواسیون (اماکن رفاهی، هتل، کتابخانه، (ومایشگاه ها و غیره)</li> <li>سانه رزرواسیون به منوی رامند (ایران فاهم شده است)</li> <li>برای مخاففه راهنای رزراهی رامند (ایران فاهم شده است)</li> <li>هنگان رزروامیون به منوی رامند (ایران فاهم شده است)</li> <li>هنگان رزروامیون به منوی رامند (ایران فاهم شده است)</li> <li>هنگان رزروامیون به منوی رامند (ایران فاهم شده است)</li> <li>هنگان رزروامیون به منوی رامند (ایران فاهم شده است)</li> <li>هنگان رزروامیون به منوی رامند (ایران فاهم شده است)</li> <li>هنگان رزروامیون به منوی رامند (ایران فاهم شده است)</li> <li>هنگان رزروامیون به منوی رامند (ایران فاهم شده است)</li> <li>هنگان رزروامیون به منوی رامند (ایران فاهم شده است)</li> <li>هنگان رزروامیون به منوی رامند (ایران فاهم شده است)</li> <li>هنگان رزروامیون به منوی رامند (ایران فاهم شده است)</li> <li>هنگان رزروامیون به منوی رامند (ایران فاهم شده است)</li> <li>هنگان رزروامیون به منوی رامند (ایران فاهم شده است)</li> <li>هنگان رزروامیون به منوی رامند (ایران فاهم شده است)</li> <li>هنگان رزدو میزهای گروهی کتابخانه مرکزی در بخش رزروامیون برای کلیه گاریزی فراهیم است)</li> <li>هنگان رازده سلل ایران ماند (ایران فاه شده است)</li> <li>هنگان رازده سلیون ایران فاهم شده است)</li> </ul>                                                                                                    | 0                                     | التركيم المحالي المحالي محالي محالي م |            | <b>ریخ</b><br>.اخت مرکزی | سی س<br>امانه پرد    | <sub>ورد</sub><br>دستره<br>• سا |
|                                                                                                    | ()                                    | دل، کتابخانه، (میایشگاه ها و غیره)<br>• امکان روز میایشگاه داشته، موندستی مواد بر بطنی روز سیان میکان در زرد امیشگاه داشته، موندستی مواد بر بطنی روز سیان برای کنیه کاربرای فراهم شده است.<br>• برای میتافته داشته می دوستی در میتوانی زرواسیون به منور وهما بالای سرهم مراجعه کنید<br>• در میتوانی کردهی میکان از میکان<br>• امکان رزدومیزهای گروهی کتابخانه مرکزی در بخش زردواسیون برای کلیه کاربران فراهم شده است.                                                                                                    | ن رفاهی، ه | رواسيون (اما)            | بامانه رز<br>بل وارد |                                 |
|                                                                                                    |                                       |                                                                                                    |            |                          |                      |                                 |

- <sup>4</sup> در این قسمت لیست درخواست های قبلی خود را میتوانید مشاهده کنید و با استفاده از گزینه های زیر
   عملیات مورد نظر خود را انجام دهید:
   درخواست برچسب جدید (سبز رنگ): درخواست جدید برای خودرویی که قبلا برچسب نداشته
   است
  - ویرایش درخواست قبلی (زرد رنگ): ویرایش اطلاعات درخواست ثبت شده قبلی به شرط آنکه شروع فرایند نشده باشد
  - تمدید برچسب قبلی (بنفش رنگ): درصورتی که درحال حاضر برچسب دارید و نیاز به تمدید آن دارید.
    - درخواست برچسب المثنى (قرمز رنگ): درصورت گم كردن يا خراب شدن برچسب فعلى خود
- جایگزین کردن خودرو در برچسب قبلی (آبی رنگ): درصورتی که برچسب فعلی شما اعتبار دارد ولی خودروی خود را تغییر داده اید میتوانید اطلاعات خودروی جدید را وارد کرده و برچسب جدید بگیرید.

|                             | () راهنما      |         | کزارشات 🕻              |                                         | 📰 نمایش سامانه ها      |                            | ىپورد         |
|-----------------------------|----------------|---------|------------------------|-----------------------------------------|------------------------|----------------------------|---------------|
| € 🕤                         |                |         |                        |                                         |                        | و<br>ب تردد خودرو<br>ب     | درخواست       |
|                             |                |         | دن خودرو در برچسب قبلی | ست برچسب المثنی <mark>جایگزین کر</mark> | تمديد برچسب قبلی درخوا | ، جدید ویرایش درخواست قبلی | درخواست برچسب |
| CSV Excel Copy              |                |         |                        |                                         |                        |                            |               |
| 🝦 پلاک خودرو                | 🕴 تاريخ اعتبار | 🛱 هزينه | 🝦 وضعیت                | 🗄 تيپ خودرو                             | 崇 سيستم خودرو          | 崇 نوع درخواست              | 🖕 رديف        |
| پلاک خودرو                  | تاريخ اعتبار   | هزيته   | وضعيت                  | ليپ خودرو                               | سيستم خودرو            | لوع درخواست                | رديف          |
| ۹۵۶ ۵۳ الف ۴۸               |                | ۲۵-,    | در حال بررسی           | ۴-۵                                     | پڙو                    | درخواست برچسب جدید         | ۵             |
| Showing I to I of I entries |                |         |                        |                                         |                        | Next                       | 1 Previous    |

## <sup>9</sup>- پس از تکمیل اطلاعات خواسته شده گزینه ثبت الطاعات را در انتهای صفحه بزنید:

| 3                                     |                        | ا نمایش سامانه ها    | ها                       | کزارشات 🕻                   |   |                         | ) راهنما                   |        |      |  |
|---------------------------------------|------------------------|----------------------|--------------------------|-----------------------------|---|-------------------------|----------------------------|--------|------|--|
| شماره شناسنامه*                       |                        | محل تولد*            |                          | <br>تاريخ تولد*             |   |                         | شماره گواهینامه            |        |      |  |
|                                       |                        | اصفهان               |                          |                             |   |                         |                            |        |      |  |
| آدرس محل کار*                         |                        | آدرس محل سکونہ       | ولت*                     | نوع مجوز تردد*              |   |                         | عكس يرسنلي                 |        |      |  |
| مركز فناورى اطلاعات                   |                        | اصفهان               |                          | پرسنل دانشگاه               |   | ~                       | Choose File                | fi.jpg |      |  |
| طلاعات خودرو                          |                        |                      |                          |                             |   |                         |                            |        |      |  |
| کلاس خودرو*                           | د                      | نوع خودرو (مثال: پژو | *(9.52)                  | تيپ خودرو (مثال: ۴۰۵)*      |   | سال                     | ں تولید خودرو <sup>*</sup> |        |      |  |
| سدان و سالون                          | ~                      | 548                  |                          | ۴۰۵                         |   |                         | 14.1                       |        | 14.1 |  |
| رنگ خودرو*                            | بخش چهارم پلاک(مثال: " | *(۵۳ :               | بخش سوم پلاک(مثال: ۹۵۶)* | بخش حرف پلاک*               |   | بخش اول پلاک(مثال: ۴۸)" | *                          |        |      |  |
| قرمز                                  | ۵۳                     |                      | ۹۵۶                      | الف                         | ~ | ¥4                      |                            |        |      |  |
| نام مالک خودرو*                       |                        | کد ملی مالک خودر     | ادرو*                    | لسبت®                       |   | a.                      | مدت مجوز تردد*             |        |      |  |
|                                       |                        |                      |                          | همسر                        |   |                         | دوازده ماه                 | ~      |      |  |
| هزینه پایه فعلی: ۲ <b>۵۰٬۰۰۰ ریال</b> |                        |                      |                          | هزینه نهایی: ۱٬۰۰۰٬۰۰۰ ریال |   |                         |                            |        |      |  |

|                                              | 3                            | 🔢 تمایش سامانه ها      |                          | کزارشات 😫              |   |                         | () راهنما       |                |
|----------------------------------------------|------------------------------|------------------------|--------------------------|------------------------|---|-------------------------|-----------------|----------------|
| ت اطلاعات یا موفقیت انجام شد. جهت ادامه لطفا | به لطفا شروع فرآیند را بزنید |                        |                          |                        |   |                         |                 |                |
| واست برچسب تردد خودرو                        |                              |                        |                          |                        |   |                         |                 |                |
| لاعات شخصی<br>اع درخواست*                    |                              | کد ملی*                |                          | نام*                   |   |                         | نام خانوادگی*   |                |
| درخواست برچسب جدید                           | ~                            |                        |                          |                        |   |                         |                 |                |
| م يدر*                                       |                              | موبايل*                |                          | ايميل                  |   |                         | تلفن تماس*      | _              |
|                                              |                              |                        |                          |                        |   |                         |                 |                |
| ماره شناسنامه*                               |                              | محل تولد*              |                          | تاريخ تولد*            |   |                         | شماره گواهینامه |                |
|                                              |                              | اصفهان                 |                          |                        |   |                         |                 |                |
| ارس محل کار*                                 |                              | آدرس محل سکونت*        |                          | نوع مجوز تردد*         |   |                         | عكس يرسنلى      |                |
| مركز فناورى اطلاعات                          |                              | اصفهان                 |                          | پرسنل دانشگاه          |   | ~                       | Choose File     | No file chosen |
| لاعات خودرو                                  |                              |                        |                          |                        |   |                         |                 |                |
| لاس خودرو*                                   | F                            | نوع خودرو (مثال: پژو)* |                          | تيپ خودرو (مثال: ۲۰۵)* |   | ω                       | ل توليد خودرو*  |                |
| سدان و سالون                                 | ~                            | پڙو                    |                          | ۴-۵                    |   |                         | 18-1            |                |
| ک خودرو*                                     | بخش چهارم پلاک(مثال: '       | *(۵)                   | بخش سوم پلاک(متال: ۹۵۶)* | بخش حرف پلاک*          |   | بخش اول پلاک(مثال: ۴۸)* |                 |                |
| قرمز                                         | ۵۳                           |                        | 965                      | الف                    | ~ | ۴۸                      |                 |                |
| م مالک خودرو*                                |                              | کد ملی مالک خودرو*     |                          | نسبت*                  |   |                         | مدت مجوز تردد*  |                |
|                                              |                              |                        |                          | همسر                   |   |                         | دوازده ماه      |                |
|                                              |                              |                        |                          |                        |   |                         |                 |                |

۷- در صورت مشاهده پیغام ثبت موفقیت آمیز اطلاعات خود گزینه شروع فرآیند را در انتهای صفحه بزنید:

۸- در این مرحله فرم شما برای مسئول مربوطه ارسال میگردد و شما میتوانید از طریق کارتابل و مشاهده
 گردش فرم خود را پیگیری نمایید.

| L | راهنه (   |               |                                         |                        | گزارشات            | C                                             | یش سامانه ها                      | ا ا   |            |   | ورد            | داشبو |
|---|-----------|---------------|-----------------------------------------|------------------------|--------------------|-----------------------------------------------|-----------------------------------|-------|------------|---|----------------|-------|
|   | CSV Excel | Сору          |                                         |                        |                    |                                               |                                   |       |            |   | کارتایل ارجاعی | ]     |
|   | عمليات    |               | تاريخ ارسال                             |                        | 🕴 نوع مدرک         | 🖨 سمت                                         | 🕴 دریافت کننده                    |       | شماره مدرک | Q | جستحوی مدارک   |       |
|   | -         |               |                                         |                        |                    |                                               |                                   |       |            | 0 | تاييد          |       |
|   |           | ۰۵:۰۸         | - 14 - 14 - 14 - 14 - 14 - 14 - 14 - 14 | ب تردد                 | فرم درخواست برچس   | كارشناس اداره حفاظت                           | محمدتقى باقرى                     |       | 44/2       |   | $\wedge$       |       |
|   | Showing   |               |                                         |                        |                    |                                               | فرایند: در حال اجرا               | وضعيت | Previous   | 4 | ן ו            |       |
|   |           | تاريخ<br>پاسخ | پاسح<br>مدرک                            | تاريخ ارجاع            | عملیات<br>درخواستی | گیرنده                                        | فرستنده                           | رديف  |            |   |                |       |
|   |           |               |                                         | ۱۴۰۳/۰۲/۱۶<br>۰۵:۰۸:۰۳ | تاييد              | محمدتقی باقری [کارشناس اداره<br>حفاظت فیزیکی] | کارشناس مدیریت<br>فناوری اطلاعات] | ١     |            |   |                |       |
|   |           |               |                                         |                        |                    |                                               |                                   | -     |            |   |                |       |
|   |           |               |                                         |                        |                    |                                               |                                   |       |            |   |                |       |